商品一括更新CSVインポート ご利用マニュアル(消費税増税ver.)

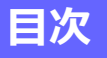

#### ■概要

:商品一括更新 CSVインポートのご説明・・・・・P.3

#### ■CSVインポート

: 商品CSV (タイプ2 更新) について・・・・・・ P.4-5

#### ■CSVファイルの作成方法①、②

| :CSVファイル作成方法 | • | • | • | • | • | • | • | ٠ | • | • | • | • | • | • | • | ٠ | ۰P | 6 |
|--------------|---|---|---|---|---|---|---|---|---|---|---|---|---|---|---|---|----|---|
|--------------|---|---|---|---|---|---|---|---|---|---|---|---|---|---|---|---|----|---|

#### ■商品CSVインポートの処理方法

### 商品一括更新 CSVインポート機能のご説明

CSVとは、データをカンマ(",")で区切って並べたファイル形式のことを指します。 商品一括更新をご利用頂く事で、一括にて商品更新を行う事が可能です。

「商品一括更新 CSVインポート機能」につきまして、 処理タイプ2<商品登録済みの変更>の詳細は、次ページ以降にて記載されております。 ご確認下さいませ。

| ー CSVインポート | ·決済の処理タイプ1・2 フロー                 |
|------------|----------------------------------|
| 加盟店        | 弊社管理画面にログインし、CSVインポートで商品登録/更新を行う |

### ■商品一括CSV処理のメリット

・商品情報更新数が多い場合

⇒CSVファイルを作成頂く事で、100件まで一括登録・更新する事が可能。

<u>【既に商品登録済みの商品内容(金額等)のご変更を行う場合】</u> 「処理タイプ2」(P.4 – 7参照)をご利用下さい。

#### 商品CSV(タイプ2(更新))について

商品CSV(タイプ2(更新))については、 下記の13項目のパラメータを指定する必要がございます。

【更新項目】処理タイプ=2の場合(13項目)

処理タイプ,商品⊐ード,商品名,商品の説明,商品価格,税金額,送料,商品状態,自動課金金額,自動課金税額, 自動課金送料,課金周期,課金日指定,課金停止回数

POINT

. . .

「処理タイプ2(更新)」については、一括にて複数の商品更新をすることが可能でございます。

一度の商品更新の最大件数は100件を目安にしていただけたらと思います。

処理タイプ2 CSVファイルサンプル

| 処理タイプ | 商品コード    | 商品名    | 商品の説明 | 商品価格  | 税金額 | 送料 |
|-------|----------|--------|-------|-------|-----|----|
| 2     | type02-1 | 【定期購入  | TEST1 | 14400 | 0   | 0  |
| 2     | type02-2 | 【定期購入  | TEST2 | 14400 | 0   | 0  |
| 2     | type02-3 | 【定期購入】 | TEST3 | 14400 | 0   | 0  |
| 2     | type02-4 | 【定期購入】 | TEST4 | 14400 | 0   | 0  |
| 2     | type02-5 | 【定期購入  | TEST5 | 14400 | 0   | 0  |

| 商品状態 | 自動課金金額    | 自動課金税額 | 課金周期 | 課金日指定 | 課金停止回数 |
|------|-----------|--------|------|-------|--------|
| 1    | 1 4 4 0 0 | 0      | 4    | 1     | 0      |
| 1    | 1 4 4 0 0 | 0      | 4    | 10    | 0      |
| 1    | 1 4 4 0 0 | 0      | 4    | 20    | 0      |
| 1    | 1 4 4 0 0 | 0      | 4    | 1     | 0      |
| 1    | 1 4 4 0 0 | 0      | 4    | 10    | 0      |

4

# 商品CSV(タイプ2(更新))について

| 西口粉 | 百日夕    | 屋州       | 物販商品       | コンラ              | テンツ              | コンテンツ      | /ID/Pass   | <b>/# *</b>                                                            |
|-----|--------|----------|------------|------------------|------------------|------------|------------|------------------------------------------------------------------------|
| 項日奴 | 項日石    | 周注       | 自動課金<br>なし | 自動課金<br>なし       | 自動課金<br>あり       | 自動課金<br>なし | 自動課金<br>あり | 順方                                                                     |
| 1   | 処理タイプ  | 半角数字(1)  | 「2」を指定     | 「2」を指定           | 「2」を指定           | 「2」を指定     | 「2」を指定     | 一括更新(2)                                                                |
| 2   | 商品コード  | 半角英数(50) | Ø          | Ø                | Ø                | Ø          | Ø          | 本来は変更可能。                                                               |
| 3   | 商品名    | 全角(50)   | Δ          | $\bigtriangleup$ | $\bigtriangleup$ | Δ          | Δ          | 全角、半角で50バイト                                                            |
| 4   | 商品の説明  | 全角(200)  | Δ          | $\bigtriangleup$ | Δ                | Δ          | Δ          | 全角、半角で200バイト                                                           |
| 5   | 商品価格   | 半角数字     | Δ          | Δ                | Δ                | Δ          | Δ          |                                                                        |
| 6   | 税金額    | 半角数字     | Δ          | Δ                | Δ                | Δ          | Δ          |                                                                        |
| 7   | 送料     | 半角数字     | Δ          | Δ                | Δ                | Δ          | Δ          |                                                                        |
| 8   | 商品状態   | 半角数字(1)  | △<br>※備考参照 | △<br>※備考参照       | △<br>※備考参照       | △<br>※備考参照 | △<br>※備考参照 | 稼動中(1)<br>停止中(2)                                                       |
| 9   | 自動課金金額 | 半角数字     | ×          | ×                | Δ                | ×          | Δ          |                                                                        |
| 10  | 自動課金税額 | 半角数字     | ×          | ×                | Δ                | ×          | Δ          |                                                                        |
| 11  | 課金周期   | 定型       | 「1」を指定     | 「1」を指定           | ∆<br>※備考参照       | 「1」を指定     | ∆<br>※備考参照 | なし(1)<br>毎週(2)<br>隔週(3)<br>毎月(4)<br>隔月(5)<br>3ヶ月(6)<br>6ヶ月(7)<br>1年(8) |
| 12  | 課金日指定  | 半角数字     | ×          | ×                | △<br>※備考参照       | ×          | △<br>※備考参照 | 利用しない(0)<br>利用する(1~30、99)<br>※99は末日                                    |
| 13  | 課金停止回数 | 半角数字     | ×          | ×                | △<br>※備考参照       | ×          | <br>※備考参照  | 利用しない(0)<br>利用する(1~50)                                                 |

【記号内容】

◎:必須

×:登録不可(未指定(空欄)を指定)

△:任意

### CSVファイルの作成方法

注意

CSVファイルの作成方法について、商品CSV「処理タイプ2(更新)」をサンプルとして、 以下にてご案内させて頂きます。

エクセルファイルを開き、「処理タイプ2」で必要な項目(13項目)を、
列ごとに入力して頂きます。
入力する項目内容は、P.5(商品CSV(処理タイプ2(更新))についてをご参照下さいませ。
(注1):任意項目でご指定がない場合、空白の状態で、次項目に進んで下さい。

②.CSVインポート処理について、複数の件数処理したい場合、
以下サンプルイメージ画像の様に、2列目以降に項目を入力し、ファイル作成を行って下さい。
(注2):CSVインポート処理の最大件数:100件までとなります。

|       | <b>9 •</b> 🖻 • 🖨  | <u>a</u> 1= |         |        |                |         | There's |      |        | Ā    | 商品新type1 | .csv - Micro | soft Excel         |                  |                    |              |       |      |      |                  |             |                  | _      |          |
|-------|-------------------|-------------|---------|--------|----------------|---------|---------|------|--------|------|----------|--------------|--------------------|------------------|--------------------|--------------|-------|------|------|------------------|-------------|------------------|--------|----------|
| ファイル  | ホーム 非             | い べ         | ージ レイアウ | か 数3   | 式 データ          | 校開      | 表示開     | 発 チー | La .   |      |          |              |                    |                  |                    |              |       |      |      |                  |             |                  | ۵ (    | 3 - 🖶 X  |
| Ê     | 从 切り取り<br>■ コピー × |             | MS PJS  | シック    | - 11           | • A • • | ===     | 89,  | 書 折り返し | て全体を | 表示する     | 夏準           | *                  | <b>≦</b> ₿       |                    |              | +     | * [  |      | t—h Sl<br>4114 + | лм - 灯      | <b>^</b>         |        |          |
| 貼り付け  |                   | 貼り付け        | BII     | Π. Η   | - 🖄 - <u>A</u> | · 4     |         | 4    | ■ セルを結 | 合して中 | 央揃え      | <b>∛</b> ≁%, | €.0 00.<br>6.€ 00. | 条件付き ラ<br>書式 ▼ 🕴 | ーブルとして<br>書式設定 - ) | セルの<br>スタイル・ | 挿入    | 削除書  | 式 20 | ሀፖ -             | 並べ替<br>フィルタ | えと 検索と<br>ー・ 選択・ |        |          |
|       | クリップボード           | 5           |         | フォ     | ント             | Gi Gi   |         | Ē    | 2置     |      | 5        | 数値           | 5                  |                  | スタイル               |              |       | セル   |      |                  | 編集          |                  |        |          |
|       | A1 0              | - (0        | $f_X$   |        |                |         |         |      |        |      |          |              |                    |                  |                    |              |       |      |      |                  |             |                  |        | ¥        |
| 1     | A                 | 8           | С       | D      | E              | F       | G       | H    | +      | I    | J        | K            | L                  | M                | 1                  | 1            | 0     | P    | G    |                  | R           | S                | T      | U 📮      |
| 1 処   | 理タイブ 商品           | コード 商       | 品名      | 商品の診   | 11)商品価格        | 税金額     | 送料      | 商品   | タイプ 有効 | 期限幼  | 有効日数     | 有効期限         | 自動課金               | けお試し             | タイお試し              | 日数お          | 5試し月数 | お試し其 | 間お試し | 金額               | お試し税客       | お試し送り            | 科自動課金金 | 自動課金行    |
| 2     | 1 test0           | )1 【者       | 『度購入】   | TEST ( | 난 1000         | 0       | 0       | 0    | 1      | 1    | 0        | )            |                    | 0                |                    |              |       |      |      |                  |             |                  |        | -        |
| 3     | 1 test0           | )2 【者       | 『度購入】   | TEST 1 | 년 1000         | 0       | 0       | 0    | 2      | 1    | 0        | )            |                    | 0                |                    |              |       |      |      |                  |             |                  |        | _        |
| 4     | 1 test0           | )3 【J       | E期購入】   | TEST 1 | 년 1000         | 0       | 0       | 0    | 2      | 1    | 0        | )            |                    | 1                |                    |              |       |      |      |                  |             |                  | 1 0000 |          |
| 5     | 1 test0           | )4 【者       | 『度購入】   | TEST ( | 년 1000         | 0       | 0       | 0    | 3      | 1    | 0        | )            |                    | 0                |                    |              |       |      |      |                  |             |                  |        |          |
| 6     | 1 test0           | )5 【S       | E期購入】   | TEST ( | 년 1000         | 0       | 0       | 0    | 3      | 1    | 0        | )            |                    | 1                |                    |              |       |      |      |                  |             |                  | 1 0000 | <u> </u> |
| 7     |                   |             |         |        |                |         |         |      |        |      |          |              |                    |                  |                    |              |       |      |      |                  |             |                  |        |          |
| 8     |                   |             |         |        |                |         |         |      |        |      |          |              |                    |                  |                    |              |       |      |      |                  |             |                  |        |          |
| 9     |                   |             | ,       |        |                |         |         |      |        |      |          |              |                    |                  |                    |              |       |      |      |                  |             |                  |        | · · · ·  |
| 775.6 | n ialoo #// type  |             |         |        |                |         |         |      |        |      |          |              |                    |                  |                    |              |       |      |      |                  |             | 1000             |        |          |
|       |                   |             |         |        |                | _       |         |      |        |      |          |              |                    |                  |                    |              |       |      |      |                  |             | 파면 1009          |        | · •      |

③.商品CSV(処理タイプ2(更新))の各項目を入力後、名前を付けて保存をして頂きます。 名前を付けて保存する際、ファイル名をCSV(カンマ区切り)(\*.csv)に選択し、 拡張子:「.xlsx」→「.csv」に変更し、デスクトップ等に保存して下さい。

| 名前を付けて保存          |                                                                   |   |           | ?               |    |
|-------------------|-------------------------------------------------------------------|---|-----------|-----------------|----|
| 保存先 ①             |                                                                   | ~ | (2) - (2) | $\times \simeq$ |    |
| していた<br>最近使ったファイル | الريد ٢٢ 📢                                                        |   |           |                 |    |
| デスクトップ            | حر+ ۲۰۲ 🚽                                                         |   |           |                 |    |
| 77 P=1X21         |                                                                   |   |           |                 |    |
| דישעב איז         |                                                                   |   |           |                 |    |
| マイ ネットワーク         |                                                                   |   |           |                 |    |
|                   |                                                                   |   |           |                 | ~  |
|                   | ファイル名(U): OSVインボート処理タイプ1.csv                                      |   | ~         |                 |    |
|                   | クリークション<br>CSV (カンマス 切り) (#.csv)<br>CSV (カンマス 切り) (#.csv)         |   | ~         |                 |    |
| <u>ッール()</u>      | テキスト (スペー2区 切印) (k prp)<br> DIF (*.dif)                           |   |           | キャンセ            | μl |
|                   | SYLK (*:slk)<br>Excel アドイン (*:xlam)<br>Excel 97-2003 アドイン (*:xla) |   | ~         |                 |    |

## CSVインポートの処理方法

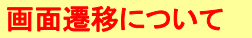

.弊社の管理画面にログインして頂き、
「商品情報」→「商品CSV」タブをクリックします。

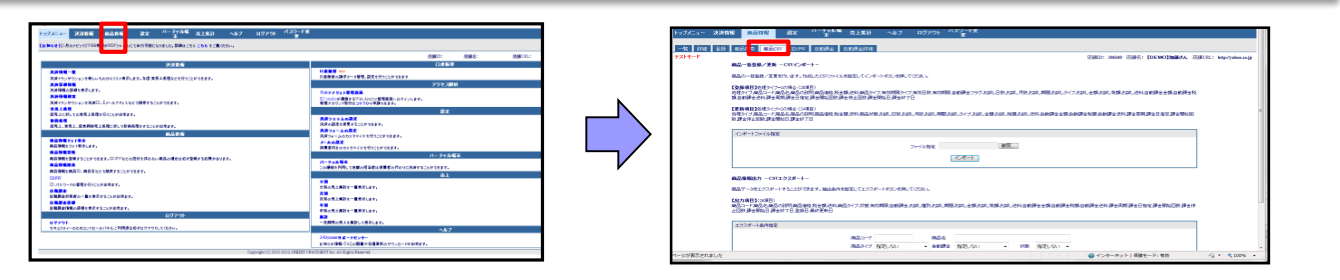

 インポートファイル指定画面上にて、「参照」ボタンをクリックし、 作成して頂いたCSVファイルを選択します。
その後、「インポート」ボタンをクリックします。

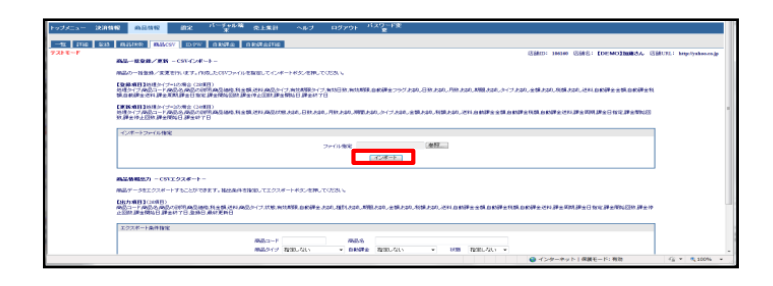

③.「インポート」ボタンをクリック後、以下内容が表示されます。 商品登録成功の場合、弊社の管理画面上で「商品情報」をクリックし、 「商品情報一覧」上でご確認下さい。

| 10         |                                                                                                    |
|------------|----------------------------------------------------------------------------------------------------|
| -% mi      |                                                                                                    |
| 7.2FE-F    | CIND: HHM CINE: DEMOINING. CINUI: http://www.ip                                                                                                    |
|            | AG並至於/支援 - CS-(ノオ・→ -                                                                                                    |
|            | ●品のと「地図地ノ工業者」が見て、お用したのです。(小学習曲)してインボートオルンと思い、<br>日本語を通知したした、の意味のでは思い。                                                                                                    |
|            | の思うてきからついた時にある時には1月から日本であるでは1月からしてきかい時間とくてかい時間とない時間の1回時できつうために、日本人は1月に入出し、1日人の11月にある。1日人の11月からし、2日人の11月には、2日人の11月から日本の11月から日本の11月から日本の11月から日本の11月から日本の11月から日本の11月から日本の11月から日本の11月から日本の11月から日本の11月から日本の11月から日本の11月から日本の11月から日本の11月から日本の11月から日本の11月から日本の11月から日本の11月から日本の11月から日本の11月から日本の11月から日本の11月から日本の11月から日本の11月から日本の11月から日本の11月から日本の11月から日本の11月から日本の11月から日本の11月から日本の11月から日本の11月から日本の11月から日本の11月から日本の11月か |
|            | (学習業的)目的(からからの)となる。そうない。<br>第1997 (学習法)、「「「「「「「「「」」」」」」」」」」」」」」」」」」」」」」」」」」」」                                                                                                    |
|            | AD369861194038619 第第6日 188912 時138912 時13800 日第第6日 その回日 第第6日 その回日 1880 日本 1880 日本                                                                                                    |
|            |                                                                                                    |
|            | (ACHE)                                                                                                    |
|            |                                                                                                    |
|            | ٤/2#-i&H#E     هڅ                                                                                                    |
| 録成功時の画面    | 表示サンプル                                                                                                    |
| 成功件数:5 件(通 | 加:5件 更新:0件 対象外:2件)/失敗件数:0件(追加:0件 更新:0件 その他:0f                                                                                                    |